| PERÚ Ministerio de Educación de Educación de Lima Metropolitana Unidad de Gestión Educativa Local Nº 01 |
|----------------------------------------------------------------------------------------------------|
|----------------------------------------------------------------------------------------------------|

# MANUAL DE RESTABLECIMIENTO Y CREACIÓN DE CUENTA APRENDOENCASA.PE

Ingresar a la página web de la Ugel01.

https://www.ugel01.gob.pe/

Ingrese a **portafolio**.

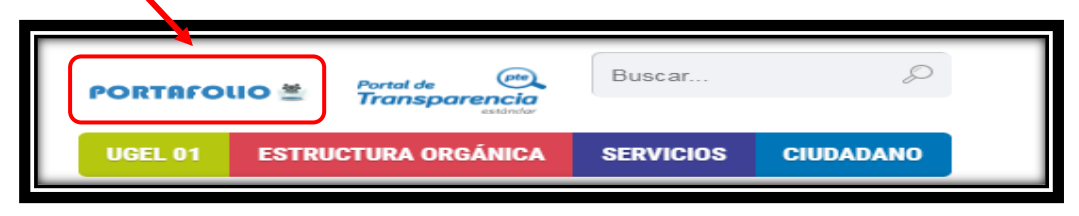

Ingrese al icono SIIC01.

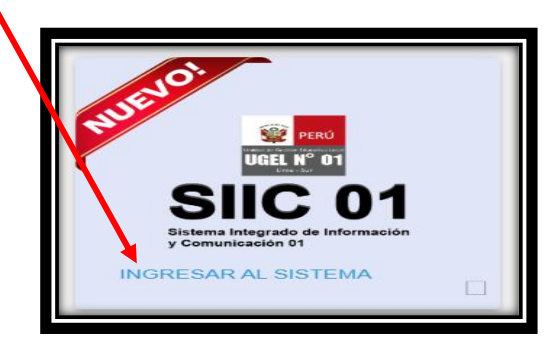

Ingrese su usuario y su clave de acceso de director de IE.

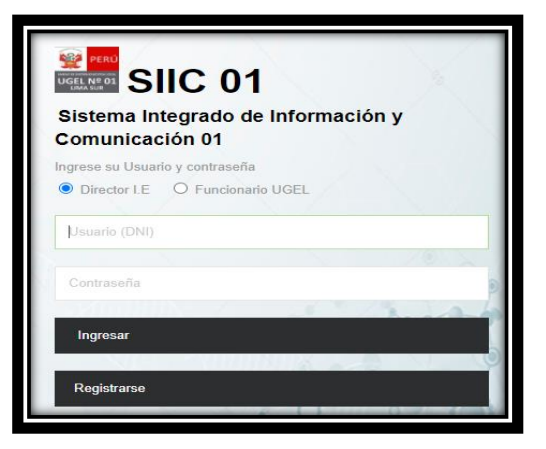

Ingrese al módulo APRENDOENCASA.PE

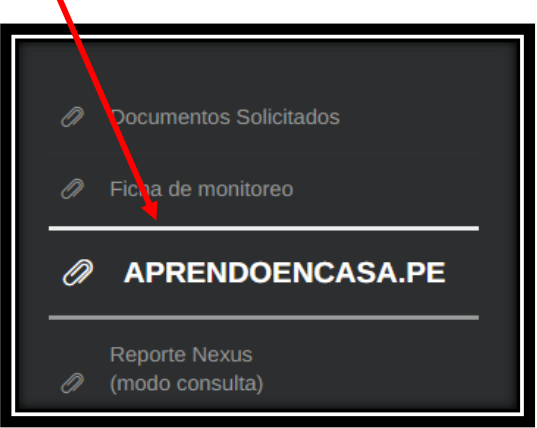

Autor Unidad de Gestión Educativa Local 01 Fecha: 12 de noviembre del 2021

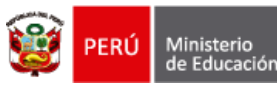

Dirección Region de Educación de Lima Metropo

Escoger el nivel educativo.

| CREACIÓN Y RESTABLECIMIENTO DE ACCESO A APREDOENCASA.PE            |  |  |  |
|--------------------------------------------------------------------|--|--|--|
| Nivel                                                              |  |  |  |
| primaria                                                           |  |  |  |
| primaria                                                           |  |  |  |
| secundaria                                                         |  |  |  |
|                                                                    |  |  |  |
| CREAR ACCESO DIRECTOR CREAR ACCESO DOCENTE CREAR ACCESO ESTUDIANTE |  |  |  |

Dependiendo de la necesidad de cada director se tienen las siguientes opciones:

| CREACIÓN Y RESTABLECIMIENTO DE ACCESO A APREDOENCASA.PE<br>Nivel |                            |                               |
|------------------------------------------------------------------|----------------------------|-------------------------------|
| primaria                                                         |                            |                               |
| RESTABLECER ACCESO DIRECTOR                                      | RESTABLECER ACCESO DOCENTE | RESTABLECER ACCESO ESTUDIANTE |
| CREAR ACCESO DIRECTOR CREA                                       | AR ACCESO DOCENTE CREAR AC |                               |

### **RESTABLECER ACCESO DIRECTOR:**

Verifique los datos y presione guardar.

| RESTABLECER ACCESO DIRECTOR |                              |        |
|-----------------------------|------------------------------|--------|
| Director(a):                | MARTHA ELVIRA<br>GOMEZ PINTO |        |
| Correo Personal:            | marelvi03@gmail.com          |        |
| Telefono:                   | 986883516                    |        |
|                             | Guardar                      | Cerrar |

## **RESTABLECER ACCESO DOCENTE:**

Escoger al docente.

| RESTABLECER ACCESO DOCENTE        |                                               |  |  |  |
|-----------------------------------|-----------------------------------------------|--|--|--|
| Docente:                          | Elige al docente                              |  |  |  |
| CUENTA<br>@APRENDOENCASA:<br>DNI: | ANA MARIA DE LA ROSA AGAPITO - 07694949       |  |  |  |
| Nombres:                          | ANA MARIA ROJAS RUEDA - 07698419              |  |  |  |
| Apellido Paterno:                 | CARMEN DEL PILAR AVILA ZAMUDIO - 09524509     |  |  |  |
| Apellido Materno:                 | CARMEN ROSA BRAVO CONTRERAS - 09292834        |  |  |  |
| Correo Personal:                  | CHARITO AYDE QUISPECAHUANA CALZADO - 07892232 |  |  |  |
| Telefono:                         | CINTHYA NOELIA GONZALES MELENDEZ - 44761185   |  |  |  |
|                                   | ELENA ROCIO SALAZAR VICERREL - 42674429       |  |  |  |
|                                   | EMILIANO ALCIDES MESIAS MATIAS - 21862340     |  |  |  |

Llenar los campos de correo y celular y presionar Guardar.

| RESTABLECER ACCESO DOCENTE |                             |  |
|----------------------------|-----------------------------|--|
| Docente:                   | EMILIANO ALCIDES MESIAS MAI |  |
| CUENTA<br>@APRENDOENCASA:  | d21862340o                  |  |
| DNI:                       | 21862340                    |  |
| Nombres:                   | EMILIANO ALCIDES            |  |
| Apellido Paterno:          | MESIAS                      |  |
| Correo Personal:           | MATIAS                      |  |
| Telefono:                  |                             |  |
|                            |                             |  |
|                            | Guardar Cerrar              |  |

| PERÚ Ministerio de Educación | Dirección Regional<br>de Educación<br>de Lima Metropolitana | Unidad de Gestión<br>Educativa Local Nº 01 |
|------------------------------|-------------------------------------------------------------|--------------------------------------------|
|------------------------------|-------------------------------------------------------------|--------------------------------------------|

### **RESTABLECER ACCESO ESTUDIANTE**

En este modulo debe escribir los datos de los estudiantes.

| REST                | RESTABLECER ACCESO ESTUDIANTE                       |                               |                                 |                  |                  |        |
|---------------------|-----------------------------------------------------|-------------------------------|---------------------------------|------------------|------------------|--------|
| (*) Pue<br>(*) Para | de copiar y pegar el lis<br>a insertar un nuevo reg | stado de est<br>gistro presio | udiantes de un arc<br>one ENTER | hivo Excel       |                  |        |
| 1                   | Codigo Estudiante                                   | DNI                           | Nombres                         | Apellido Paterno | Apellido Materno | Nivel  |
|                     |                                                     |                               |                                 |                  | Guardar          | Cerrar |

Podemos copiar y pegar la lista de estudiantes de un Excel.

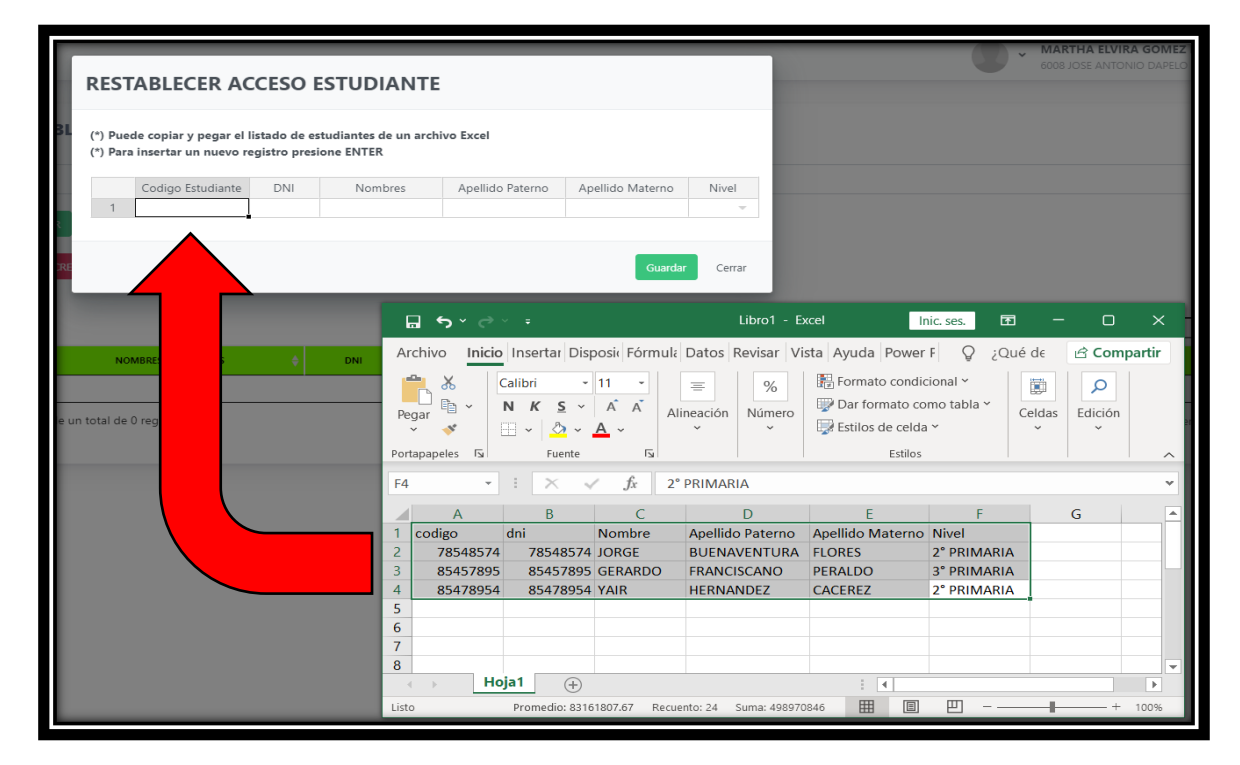

| REST               | RESTABLECER ACCESO ESTUDIANTE                 |                                   |                                |                  |                  |          |
|--------------------|-----------------------------------------------|-----------------------------------|--------------------------------|------------------|------------------|----------|
| (*) Pue<br>(*) Par | de copiar y pegar el<br>a insertar un nuevo r | listado de estu<br>egistro presio | idiantes de un arc<br>ne ENTER | hivo Excel       |                  |          |
|                    | Codigo Estudiante                             | DNI                               | Nombres                        | Apellido Paterno | Apellido Materno | Nivel    |
| 1                  | 78548574                                      | 78548574                          | JORGE                          | BUENAVENTURA     | FLORES           | 2° PRIMA |
| 2                  | 85457895                                      | 85457895                          | GERARDO                        | FRANCISCANO      | PERALDO          | 3° PRIMA |
| 3                  | 85478954                                      | 85478954                          | YAIR                           | HERNANDEZ        | CACEREZ          | 2° PRIMA |
|                    |                                               |                                   |                                |                  | Guarda           | r Cerrar |

# Debe completar todos los campos antes de guardar

Autor Unidad de Gestión Educativa Local 01 Fecha: 12 de noviembre del 2021

### **CREAR ACCESO DIRECTOR:**

Verifique los datos y presione guardar.

| CREAR ACCESO DIRECTOR |                              |        |
|-----------------------|------------------------------|--------|
| Director(a):          | MARTHA ELVIRA<br>GOMEZ PINTO |        |
| Correo Personal:      | marelvi03@gmail.com          |        |
| Telefono:             | 986883516                    |        |
|                       | Guardar                      | Cerrar |

### **RESTABLECER ACCESO DOCENTE:**

Escoger al docente.

| CREAR ACCESC                  | DOCENTE                                       |
|-------------------------------|-----------------------------------------------|
| Docente:                      | Elige al docente                              |
| DNI:<br>Nombres:              | ANA MARIA DE LA ROSA AGAPITO - 07694949       |
| Apellido Paterno:             | ANA MARIA ROJAS RUEDA - 07698419              |
| Apellido Materno:             | CARMEN DEL PILAR AVILA ZAMUDIO - 09524509     |
| Correo Personal:<br>Telefono: | CARMEN ROSA BRAVO CONTRERAS - 09292834        |
|                               | CHARITO AYDE QUISPECAHUANA CALZADO - 07892232 |
|                               |                                               |
| _                             | ELEINA KOCIO SALAZAK VICERREL - 420/4429      |

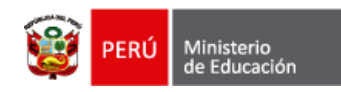

Llenar los campos de correo y celular y presionar Guardar.

| CREAR ACCESO DOCENTE |                             |  |  |  |  |  |
|----------------------|-----------------------------|--|--|--|--|--|
| Docente:             | EMILIANO ALCIDES MESIAS MAT |  |  |  |  |  |
| DNI:                 | 21862340                    |  |  |  |  |  |
| Nombres:             | EMILIANO ALCIDES            |  |  |  |  |  |
| Apellido Paterno:    | MESIAS                      |  |  |  |  |  |
| Apellido Materno:    | MATIAS                      |  |  |  |  |  |
| Correo Personal:     |                             |  |  |  |  |  |
| Telefono:            |                             |  |  |  |  |  |
|                      |                             |  |  |  |  |  |
|                      | Guardar Cerrar              |  |  |  |  |  |

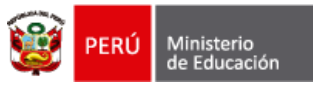

### **CREAR ACCESO ESTUDIANTE**

En este módulo debe escribir los datos de los estudiantes

| CREAR ACCESO ESTUDIANTE                                                                                                    |                   |     |         |                  |                  |        |  |  |
|----------------------------------------------------------------------------------------------------|-------------------|-----|---------|------------------|------------------|--------|--|--|
| (*) Puede copiar y pegar el listado de estudiantes de un archivo Excel<br>(*) Para insertar un nuevo registro presione ENTER |                   |     |         |                  |                  |        |  |  |
|                                                                                                    | Codigo Estudiante | DNI | Nombres | Apellido Paterno | Apellido Materno | Nivel  |  |  |
| 1                                                                                                    |                   |     |         |                  |                  | -      |  |  |
|                                                                                                    |                   |     |         |                  | Guardar          | Cerrar |  |  |

Podemos copiar y pegar la lista de estudiantes de un Excel.

| CREAR ACCESO                                             | ESTUDIANTE                                         |                           |                                                         |                       |                                                                | 0.                             | 6008 JOSE ANTO | RA GOMEZ |
|----------------------------------------------------------|----------------------------------------------------|---------------------------|---------------------------------------------------------|-----------------------|----------------------------------------------------------------|--------------------------------|----------------|----------|
| (*) Puede copiar y pegar e<br>(*) Para insertar un nuevo | l listado de estudiantes<br>registro presione ENTI | de un archivo Excel<br>R  |                                                         |                       |                                                                |                                |                |          |
| Codigo Estudiante                                        | DNI No                                             | nbres Apellido P          | aterno Apellido Materno                                 | Nivel                 |                                                                |                                |                |          |
|                                                          |                                                    |                           |                                                         |                       |                                                                |                                |                |          |
|                                                          |                                                    |                           | Guardar                                                 | Cerrar                |                                                                |                                |                |          |
|                                                          |                                                    | <b>ଘୁରୁ</b> ଜୁବ           |                                                         | Libro1 - Ex           | cel I                                                          | nic. ses. 🖪                    | - 0            | ×        |
| NOMBORS V                                                | A                                                  | Archivo Inicio            | Insertar Disposie Fórmula                               | Datos Revisar Vis     | sta Ayuda Power                                                | F Q ¿Qué                       | ed∈ de Com     | partir   |
| un total de 0 regist                                     |                                                    | Pegar V<br>Portapapeles S | $ \begin{array}{c c c c c c c c c c c c c c c c c c c $ | ineación Número       | Formato condi<br>Dar formato co<br>Estilos de celda<br>Estilos | cional Y<br>omo tabla Y<br>a Y | Celdas Edición |          |
|                                                          |                                                    | F4 -                      | $\times \checkmark f_x$ 2°                              | PRIMARIA              |                                                                |                                |                | ~        |
|                                                          |                                                    | Α                         | B C                                                     | D                     | E                                                              | F                              | G              |          |
|                                                          |                                                    | 1 codigo d                | ni Nombre                                               | Apellido Paterno      | Apellido Materno                                               | Nivel                          |                |          |
|                                                          |                                                    | 2 78548574                | 78548574 JORGE                                          | BUENAVENTURA          | FLORES                                                         | 2° PRIMARIA                    |                |          |
|                                                          |                                                    | 3 85457895                | 85457895 GERARDO                                        | FRANCISCANO           | PERALDO                                                        | 3° PRIMARIA                    |                |          |
|                                                          |                                                    | 4 85478954                | 85478954 YAIR                                           | HERNANDEZ             | CACEREZ                                                        | 2" PRIMARIA                    | -              |          |
|                                                          |                                                    | 6                         |                                                         |                       |                                                                |                                |                |          |
|                                                          |                                                    | 7                         |                                                         |                       |                                                                |                                |                |          |
|                                                          |                                                    | 8                         |                                                         |                       |                                                                |                                |                | -        |
|                                                          |                                                    | Hoja                      | 1 +                                                     |                       | : 4                                                            |                                |                | Þ        |
|                                                          |                                                    | Listo                     | Promedio: 83161807.67 Recu                              | ento: 18 Suma: 498970 | 846 🖽 🗉                                                        | ─                              | +              | 100%     |

| CREAR ACCESO ESTUDIANTE                                                                                                    |                   |                                       |         |                  |                  |          |  |  |
|----------------------------------------------------------------------------------------------------|-------------------|---------------------------------------|---------|------------------|------------------|----------|--|--|
| (*) Puede copiar y pegar el listado de estudiantes de un archivo Excel<br>(*) Para insertar un nuevo registro presione ENTER |                   |                                       |         |                  |                  |          |  |  |
|                                                                                                    | Codigo Estudiante | DNI                                   | Nombres | Apellido Paterno | Apellido Materno | Nivel    |  |  |
| 1                                                                                                    | 78548574          | 78548574                              | JORGE   | BUENAVENTURA     | FLORES           | 2° PRIMA |  |  |
| 2                                                                                                    | 85457895          | 85457895                              | GERARDO | FRANCISCANO      | PERALDO          | 3° PRIMA |  |  |
| 3                                                                                                    | 85478954          | 85478954                              | YAIR    | HERNANDEZ        | CACEREZ          | 2° PRIMA |  |  |
|                                                                                                    |                   | · · · · · · · · · · · · · · · · · · · |         |                  | Guardar          | Cerrar   |  |  |

Debe completar todos los campos antes de guardar

Autor Unidad de Gestión Educativa Local 01 Fecha: 12 de noviembre del 2021